## **TROUBLESHOOTING CONNECTIVITY**

1. Cannot connect the Laser to the Tablet (4th Step Sxb & TruPoint 300 Quick Reference Guides, 5th Step 200x):

- Check that BT option is turned ON in the Sxb/200X laser or WLAN in the TruPoint 300 (2nd Step).
- Check that you have good battery life on the laser products and tablet; replace or recharge if necessary.
- 2. The Laser is found but cannot pair with the tablet:
  - Check that the correct PIN is being entered for the Laser, Sxb = 6912 and 200X = 1234.
  - Cycle the power on the TruPoint 300, make sure WLAN is on and try again.
- 3. Starting a new survey and the connection icon does not turn green:
  - Tap the disconnected icon and wait 5 seconds for it to turn green.
  - Check that the latest version of the app is installed (App Store for iOS and Google Play for Android).
- 4. If connection is lost during a survey (Disconnected icon is displayed):
  - Tap the Disconnected icon and wait 5 seconds for it to turn green.
  - Check that you have good battery life on the laser products and tablet; replace or recharge if necessary.
  - If battery levels are good, close the app, cycle the power on the laser & table and connect again.

## TruSpeed Sxb Quick Reference Guide:

2nd Step for TruSpeed Sxb Toggle on *Bluetooth* Link: 1. Press until ( ). 2. Press v until ( ), then press ( to confirm selection ( ).

4th Step Sync Tablet's Bluetooth link with TruSpeed Sxb:

1. Tap Settings , then tap Bluetooth 2. Turn on the tablet *Bluetooth* link. 3. Tap the laser mode/serial number under AVAILABLE DEVICES. 4. Enter PIN number: 6912 or accept any passkey. 5. Exit the main screen.

## TruPulse 200X Quick Reference Guide:

2nd Step for TruPulse 200X Toggle on *Bluetooth* link: 1. Press (b) to power unit on. **2.** Press (c) until (c) **3.** Press (c) until (c) **4.** Press (c) to accept.

5th Step Sync Tablet's Blueto<u>oth link with Tru</u>Pulse 200X:

1. Tap Settings , then tap Bluetooth . 2. Turn on tablet *Bluetooth* link. 3. Tap the laser model/serial number under AVAILABLE DEVICES. 4. Enter the PIN number: 1234 or accept any passkey. 5. Exit to main screen.

## TruPoint 300 Quick Reference Guide:

2nd step for TruPoint 300 Activate WLAN:

1. Press is to power the unit on. 2. Press is then tapped a twice, then activate WLAN connectivity . 4. Press for accept.

4th Step Connect TruPoint 3<u>00 to Tab</u>let:

1. Tap settings, then tap wLAN. 2. Tap the laser model/serial number listed in available networks. 3. Laser will display as connected.

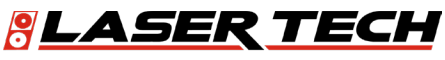

Measurably Superior